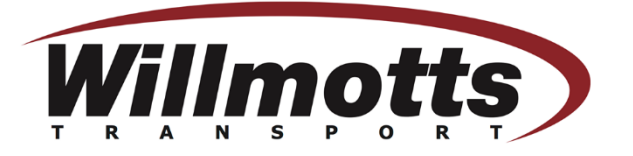

## Booking System Link - Willmotts Transport - Bookings

• Once you have clicked the above link this will take you to the opening page. Where you will be required to select the site in which you need to deliver.

## **Willmotts Transport**

## SELECT A SERVICE

| Booking - Waterlip Warehouse                                | Booking - Westfield Warehouse                               |
|-------------------------------------------------------------|-------------------------------------------------------------|
| Willmotts Business Park Waterlip Shepton Read more 1 hour   | Willmotts Transport Third Avenue Westfield Read more 1 hour |
|                                                             |                                                             |
| Booking - Hapsford Warehouse                                | Booking - Shepton Warehouse                                 |
| Willmotts Transport The Old Quarry Great E Read more 1 hour | Willmotts Transport 4 Fosse Lane Shepton Read more 1 hour   |
|                                                             |                                                             |
| Booking - Radstock Warehouse                                | Booking - Mendip Warehouse                                  |
| Station Road Welton Radstock BA3 2BE Read more 1 hour       | Willmotts Transport Leigh Road Chantry Fro Read more 1 hour |
|                                                             |                                                             |
| Booking - Glastonbury O<br>Warehouse                        |                                                             |
| 136 Wells Road Glastonbury Somerset BA6 Read more 1 hour    |                                                             |

• Once the site has been selected it will show an arrow in the circular box.

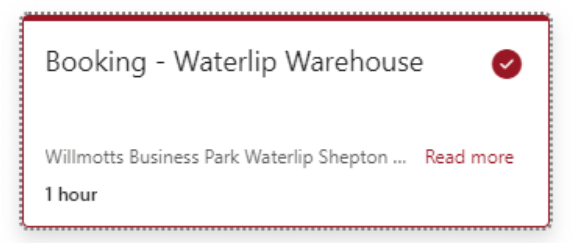

• Scroll down to the Calendar which will show available delivery dates.

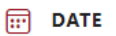

< > May 2022 Mo Tu We Th Fr Sa Su 4 5 6 8 9 10 11 12 13 14 17 18 19 16 20 23 24 25 26 27 28 29 30 31

• Once a date is selected you will then be able to see the available time slots for delivery on that day.

| L TIME |       |       |
|--------|-------|-------|
| 11:00  | 12:00 | 13:00 |
| 14:00  |       |       |

• Then enter details of person making the booking.

| ADD YOUR DETAILS      |                          |
|-----------------------|--------------------------|
| Name                  | Notes (optional)         |
| Name                  | Add any special requests |
| Email                 |                          |
| Email                 |                          |
| Phone number          |                          |
| Add your phone number |                          |

• You will then need to provide additional information regarding the delivery itself.

## PROVIDE ADDITIONAL INFORMATION

| Service Type                    |   |
|---------------------------------|---|
| select an option                | ~ |
| Haulage Type                    |   |
| select an option                | ~ |
| Supplier or Customer Name       |   |
| Add your answer here            |   |
| Haulier                         |   |
| Add your answer here            |   |
| Number of Pallets               |   |
| Add your answer here            |   |
| Purchase Order (PO) Number      |   |
| Add your answer here            |   |
| Name of Person Booking Delivery |   |
| Add your answer here            |   |
| Load Reference (optional)       |   |
| Add your answer here            |   |
|                                 |   |

• To complete the booking click the Book button.

Book

• You will also find a link to the company website, terms and conditions and privacy policies beneath the Book Button.

01749 880333 | http://www.wtl.uk/ terms and conditions | privacy policies

• Once this has been completed you will then see a confirmation of the booking, which you can also cancel & reschedule booking if required.

| Thank you for booking with us! You wi                       | ill get a confirmation message in email shortly |
|-------------------------------------------------------------|-------------------------------------------------|
|                                                             |                                                 |
| Upcoming booking for Willmotts Booking - Waterlip Warehouse |                                                 |
|                                                             |                                                 |
| 04 May 2022                                                 | Reschedule                                      |
| <ul> <li>04 May 2022</li> <li>12:00 (1 hour)</li> </ul>     | Reschedule<br>Cancel booking                    |

• You will also receive a confirmation email to the email entered at the beginning of the booking process. You can also rebook or cancel appointments from this email.

| Willmotts 017-<br>http     | notts Transport<br>9 880333<br>/www.wtl.uk/                                                                                    |  |
|----------------------------|----------------------------------------------------------------------------------------------------|--|
| Hi Willmotts,<br>Your bool | ing is confirmed.                                                                                                    |  |
| Booking d                  | tails                                                                                                    |  |
| Service Nam                | Booking - Waterlip Warehouse                                                                                                   |  |
| When                       | 04 May 2022<br>12:00 - 13:00<br>(UTC+00:00) Dublin, Edinburgh, Lisbon, London<br>(UTC+00:00) Dublin, Edinburgh, Lisbon, London |  |

If you have any questions or queries using the system, or booking in please contact the relevant warehouse below: Waterlip Warehouse – <u>Waterlip@wtl.uk</u> 01749 880333 Opt 3 Opt 1

Mendip Warehouse – Mendip@wtl.uk 01749 880333 Opt 3 Opt 1

Glastonbury Warehouse - glastonbury@wtl.uk 01749 880333 Opt 3 Opt 1

Shepton (Fosse Lane) Warehouse – <u>Shepton@wtl.uk</u> 01749 880333 Opt 3 Opt 2

Westfield Warehouse – westfield@wtl.uk 01749 880333 Opt 3 Opt 3

Hapsford Warehouse - hapsford@wtl.uk 01749 880333 Opt 3 Opt 4